## How do I set up my eMail account under Microsoft Outlook XP ein ?

MS Outlook XP

Open Outlook XP and select "Tools" -> "E-mail Accounts..."

| <u>Datei B</u> earbeiten <u>A</u> nsi | cht Eavoriten | Extra  | as Aktionen 2                                                           |       |
|---------------------------------------|---------------|--------|-------------------------------------------------------------------------|-------|
| 🖓 Neu 🔹 🚳 🛃 Serv                      | den/Empfangen |        | Instant Messaging                                                       | • 0 - |
| þZurüdk ⊄þ                            | 🥸 🚬 Adresse   | LEEN . | Adressbuch Strg+Umschalt+B                                              |       |
| Outlook-Verknüpfungen                 | Kalandar      | 3      | Sychen Strg+E<br>Enweiterte Suche Strg+Umschalt+F<br>Postfach aufräumen |       |
| Outlook Heute                         | Kalenuer      | 0      | Ordner "Gelöschte Objekte" leeren                                       |       |
| 1                                     |               |        | Eormulare<br>Malgro                                                     | *     |
| Kalender                              |               |        | Tools im <u>W</u> eb                                                    |       |
|                                       |               |        | E-Mail-Konten                                                           |       |
| Kontakte                              |               |        | Angassen                                                                |       |

The window "E-mail Accounts" opens up.

Choose whether you want to "Add a new e-mail account"(1) or "View or change existing e-mail accounts"(2).

| E-Mail-Ko                  | nten                                                                         | ? ×      |
|----------------------------|------------------------------------------------------------------------------|----------|
| E-Mail-Konte<br>Sie können | n<br>die von Outlook verwendeten E-Mail-Konten und Verzeichnisse bearbeiten. |          |
| 1<br>2                     | E-Mail                                                                       |          |
|                            | < Zurijck Veiter >                                                           | Schießen |

Please click on the "Next"(3) button.

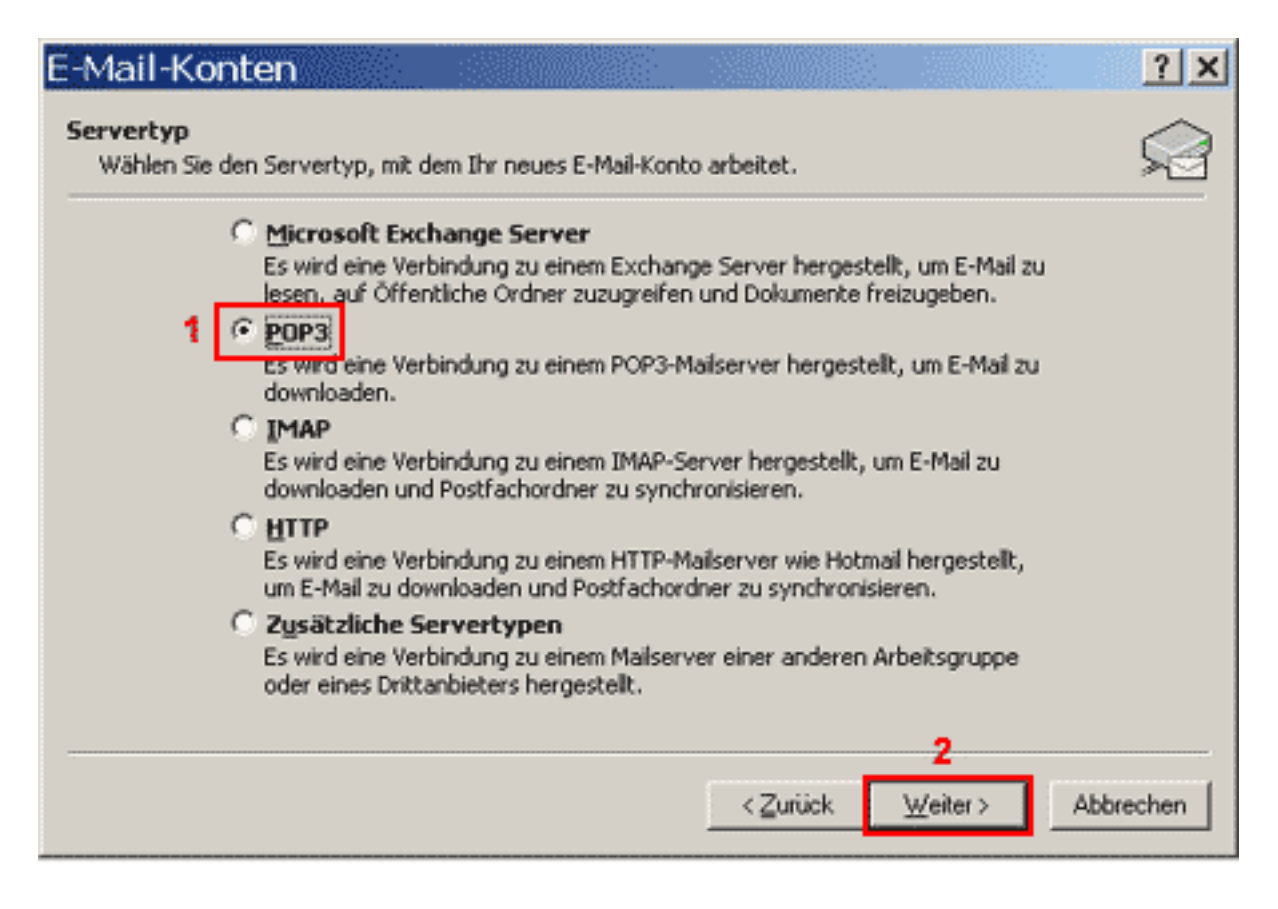

To retrieve your eMails from our servers you need a "POP3"(1) connection. Please click on the "Next"(2) button.

Page 2 / 6

(c) 2024 EUserv Internet <support@euserv.de> | 2024-05-04 07:21

| E-Mail-Konten                                                                           | <u>? ×</u>                                                                                                    |
|-----------------------------------------------------------------------------------------|----------------------------------------------------------------------------------------------------|
| Internet-E-Mail-Einstellungen (POP3)<br>Alle Einstellungen auf dieser Seite sind nötig, | , damit Ihr Konto richtig funktioniert.                                                                             |
| Benutzerinformationen                                                                   | Serverinformationen                                                                                                 |
| Ihr Name: 1 Vorname Name                                                                | Posteingangsserver (POP3): 7 pop3.ServerName.de                                                                     |
| E-Mail-Adresse:2 name@ihreDomain.de                                                     | Postausgangsserver (SMTP): 8 smtp.ServerName.de                                                                     |
| Anmeldeinformationen                                                                    | Einstellungen testen                                                                                                |
| Benutzername: 3 Ihr Benutzername                                                        | Wir empfehlen Ihnen, das neue Konto nach dem Eingeben<br>aller Informationen in diesem Fenster zu testen, indem Sie |
| Kennwort: 4 *******                                                                     | auf die Schaltfläche unten klicken (Netzwerkverbindung<br>erforderlich).                                            |
| 5 Kennwort speichern                                                                    | Kontoeinstellungen testen                                                                                           |
| <ul> <li>Anmeldung durch gesicherte<br/>Kennwortauthentifizierung (SPA)</li> </ul>      | 9 Weitere Einstellungen                                                                                             |
| 6                                                                                       |                                                                                                    |
|                                                                                         | < <u>Z</u> urück <u>W</u> eiter> Abbrechen                                                                          |

Enter your full name into the field "Your Name"(1).

Enter your eMail address into the field "E-mail Adress"(2).

Enter your username into the field "User Name"(3).

Enter your password into the field "Password"(4) (case sensitive!).

You should only check the box "Remember password" (5) if you are the only user of the PC The checkbox "Log on using..." (6) must not be checked.

Enter "pop3.ServerName.de" into the field "Incoming mail server"(7).

Enter "smtp.ServerName.de into the field "Outgoing mail server"(8).

Please click on the "More Settings"(9) button.

The window "Internet E-mail Settings" opens up.

| Internet-E-Mail-Einstellungen                                                                               | <u>? ×</u> |
|----------------------------------------------------------------------------------------------------|------------|
| Allgemein Postausgangsserver Verbindung Erweitert                                                           |            |
| 1 E-Mail-Konto                                                                                              |            |
| <u>G</u> eben Sie einen Namen für dieses Konto ein. Zum Beispiel:<br>"Arbeit" oder "Microsoft Mail Server". |            |
| 2 Vorname Name                                                                                              |            |
| Benutzerinformation                                                                                         |            |
| Eirma:                                                                                                    |            |
| Antwortadresse: name@ihreDomain.de                                                                          |            |
|                                                                                                    |            |
|                                                                                                    |            |
|                                                                                                    |            |
|                                                                                                    |            |
|                                                                                                    |            |
|                                                                                                    |            |
|                                                                                                    |            |
| 3 OK Abbr                                                                                                   | echen      |

Under the "General"(1) tab enter a freely selectable name (e.g. your name) for your eMail account into the first field.

Select the tab "Outgoing Server"(1).

| Internet-E-Mail-Einstellungen ? ×<br>Allgemein Postausgangsserver Verbindung Erweitert |
|----------------------------------------------------------------------------------------|
| 2 🔽 Der Postausgangsserver (SMTP) erfordert Authentifizierung                          |
| 3 💿 Gleiche Einstellungen wie für Posteingangsserver verwenden                         |
| O Anmelden mit                                                                         |
| Benutzername:                                                                          |
| Kennwort;                                                                              |
| Kenn <u>w</u> ort speichern                                                            |
| Anmeldung durch gesicherte<br>Kennwortauthentifizierung (SPA)                          |
| $\bigcirc$ <u>V</u> or dem Senden bei Posteingangsserver anmelden                      |
|                                                                                        |
|                                                                                        |
|                                                                                        |
|                                                                                        |
|                                                                                        |
|                                                                                        |
|                                                                                        |
| 4 OK Abbrechen                                                                         |

The checkbox "My outgoing server (SMTP) requires authentication"(2) has to be checked. Select the radio button "Use same settings as my incoming mail server"(3). Please confirm by clicking the "OK"(4) button.

Again the "E-mail Accounts" window opens up.

| Mail für diese Konten wird in de<br>Name | er folgenden Reihenfolge bearbeitet: | ăndern (            |
|------------------------------------------|--------------------------------------|---------------------|
| pop3.ServerName.de                       | POP/SMTP (Standard)                  | Hinzufügen          |
|                                          |                                      | Entfernen           |
|                                          |                                      | Als Standard (esti. |
|                                          |                                      | Nach gben           |
| •                                        |                                      | Nach unten          |

Please click the button "Finish"(1).

Your eMail account has been set up and is ready for receiving and sending eMails. Unique solution ID: #1448 Author: EUserv Kundensupport Last update: 2012-07-17 14:58